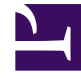

## **GENESYS**

This PDF is generated from authoritative online content, and is provided for convenience only. This PDF cannot be used for legal purposes. For authoritative understanding of what is and is not supported, always use the online content. To copy code samples, always use the online content.

## Workforce Management Web for Supervisors Help

NSSW : Sélectionner le scénario de prévision

4/21/2025

## NSSW : Sélectionner le scénario de prévision

Dans l'**assistant Nouveau scénario de planning** (NSSW, New Schedule Scenario Wizard), sélectionnez un scénario de prévision dans la liste, sur lequel sera basé le prochain scénario.

La liste n'est pas modifiable. Elle contient les colonnes suivantes pour chaque scénario de prévision répertorié : **Nom**, **Date de début**, **Date de fin**, **Propriétaire**, **Partagé** et **Commentaires**.

## Important

Vous pouvez aussi ouvrir cette boîte de dialogue en cliquant sur le bouton unit qui s'affiche en regard du champ **Prévision** dans la vue **Scénarios du planning**. Dans ce cas, le premier choix de la liste est PRINCIPAL, ce qui signifie que le planning sera basé sur la **Prévision principale** publiée.